## Getting started

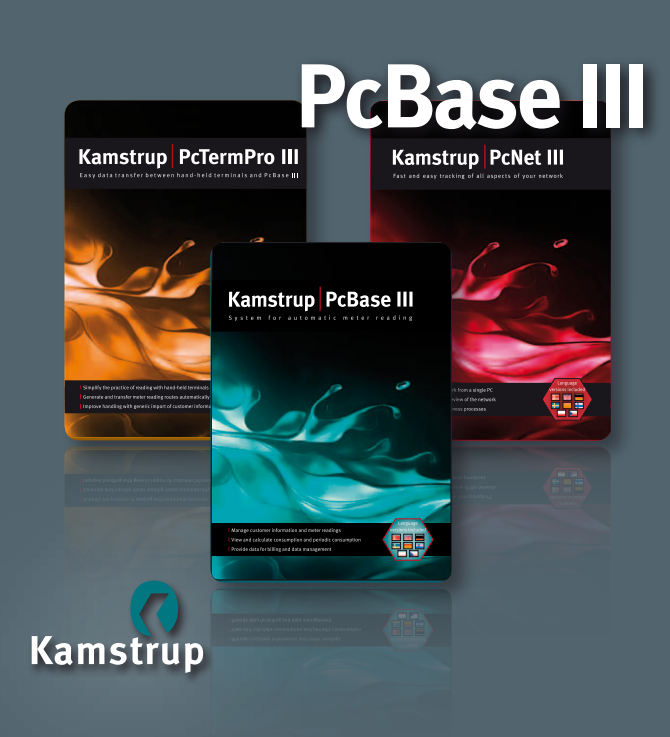

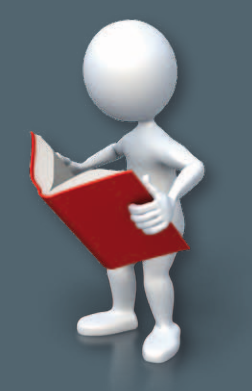

For further information, see www.kamstrup.com

Kamstrup A/S Industrivej 28, Stilling DK-8660 Skanderborg Tel: +45 89 93 10 00 info@kamstrup.com www.kamstrup.com

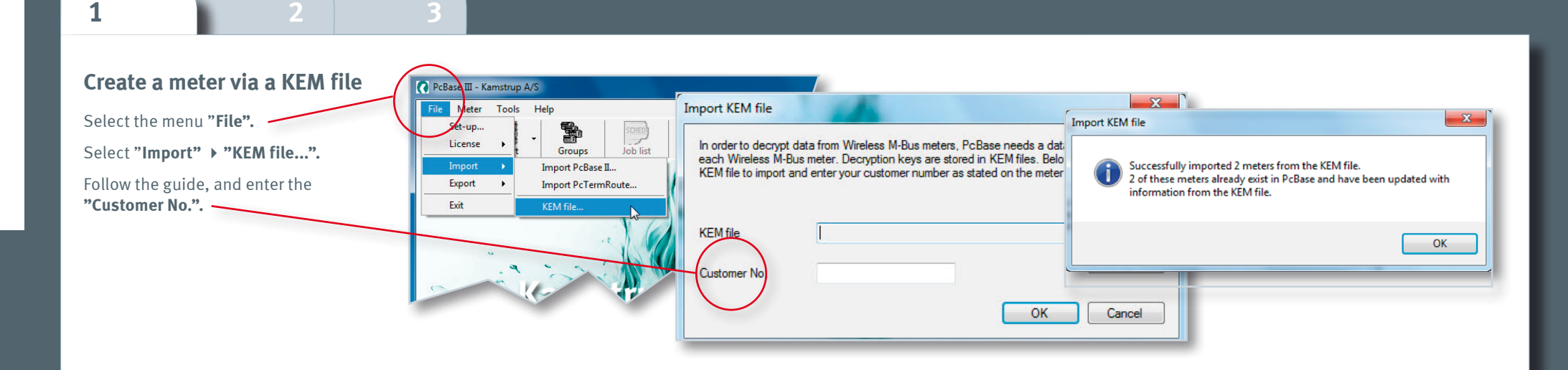

## Import addresses Kamstrup PcTermPro III 5098-560 L1 - Kamstrup A/S MULTITERM data Customer data Export Open PcTermPro III. Example: KIS Water.txt Click on "Customer data" and "Generic -Import filename (MTPro) Meter No. Customer No. Name: Address 1: Address 2: Address 3: Address 4: Postal code: City, Telephone N 60/29/27: 294512: Jacob Anderson Robinson Road: 12:1st Roor Rat Number: 14:12345 Dublin: 2384/433 import format". Generic import Use the existing template or create a new Choose template Create template Transfe one. the box be Meter type Select the address file, and click on Template name New Edit "Import" to import addresses. Rest we method File extension Text file (\*.bd) Replace the readout me Column separator Overwrite existing group Press F1 and see the Online manual for Import filename further information.

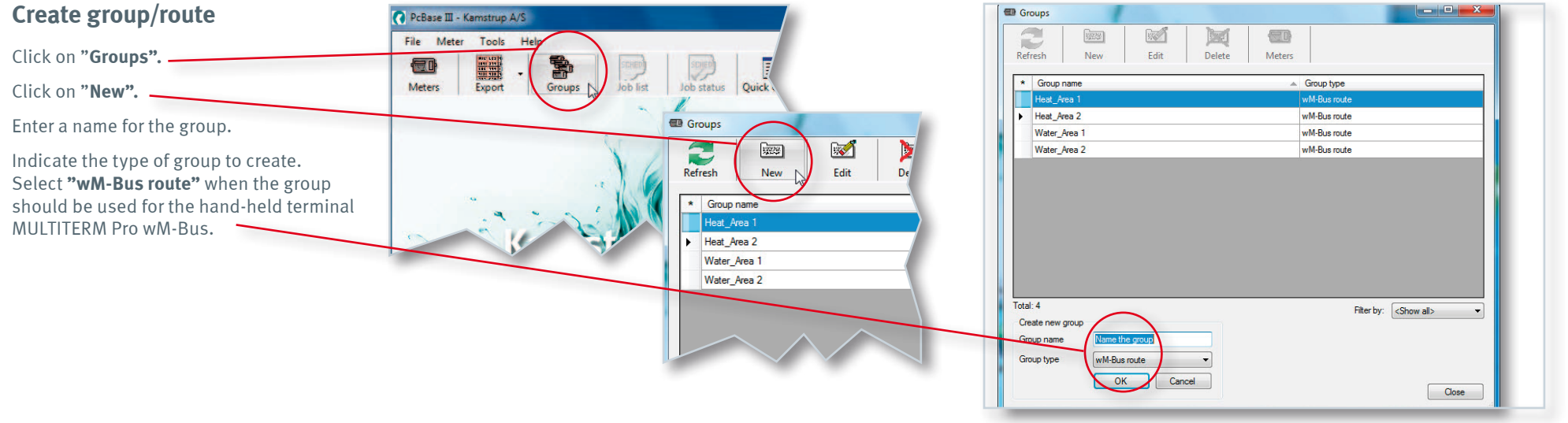

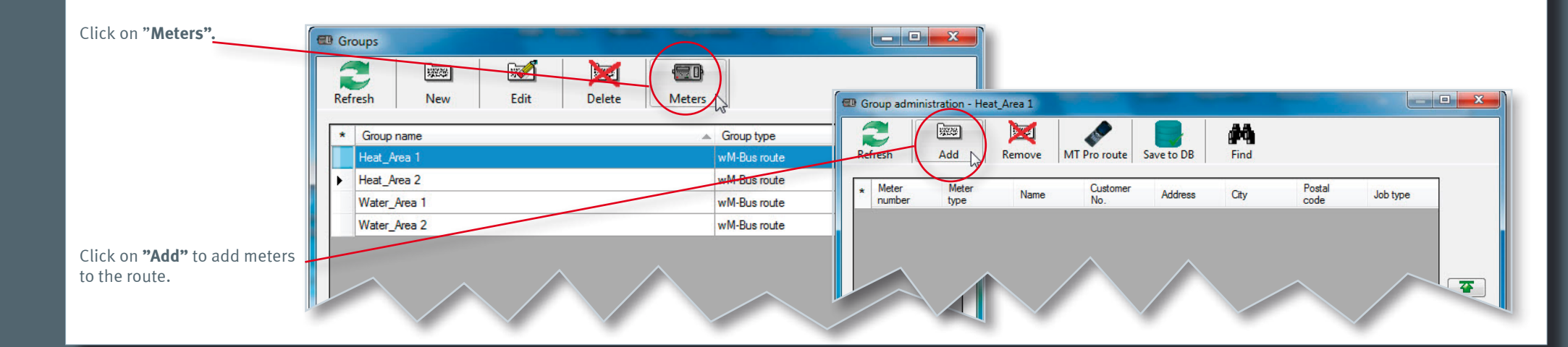

55121021\_A1\_GB\_12.2011

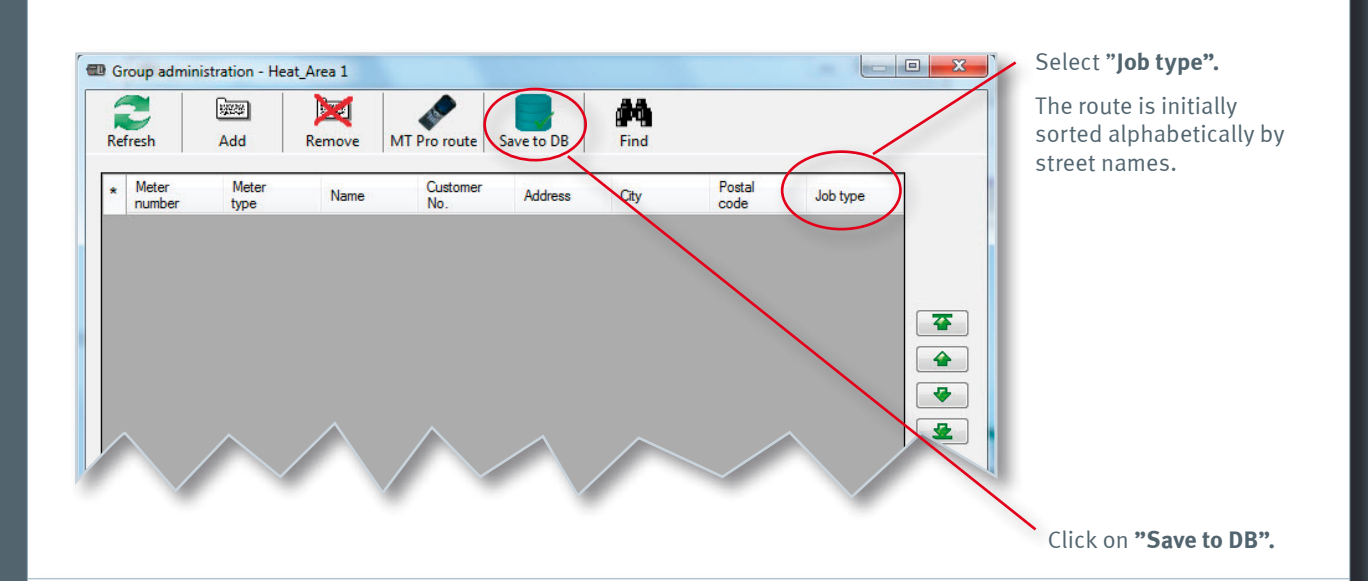

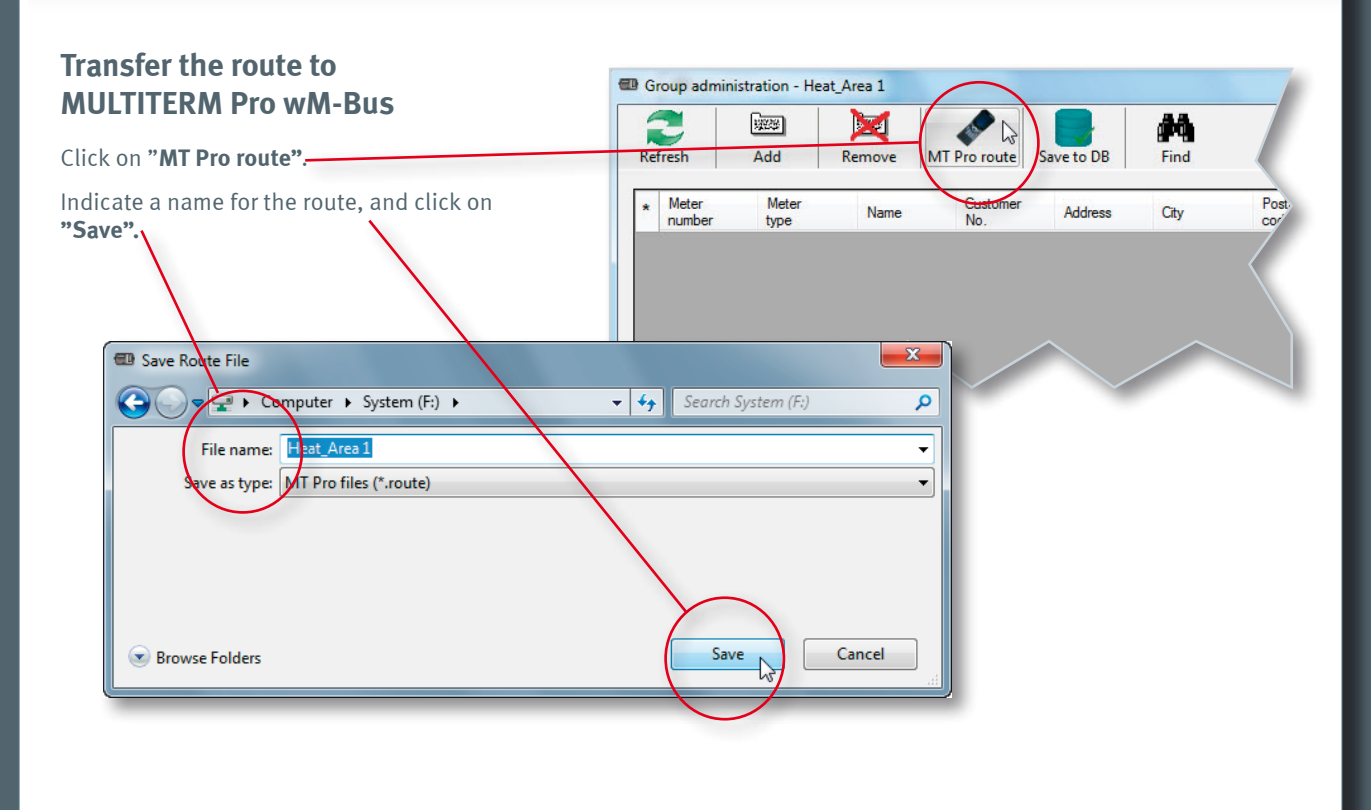

The route has now been created in **PcBase III** and is ready to be transferred to MULTITERM Pro via the docking station.

For more information about reading, see "Getting started – MULTITERM Pro wM-Bus".

## Transfer of read data from MULTITERM Pro wM-Bus to PcBase III

Start PcBase III and PcTermPro III.

3

Place the hand-held terminal MULTITERM Pro wM-Bus in the docking station. Select "Send data" on the hand-held terminal. Data will then be transferred to PcBase III.

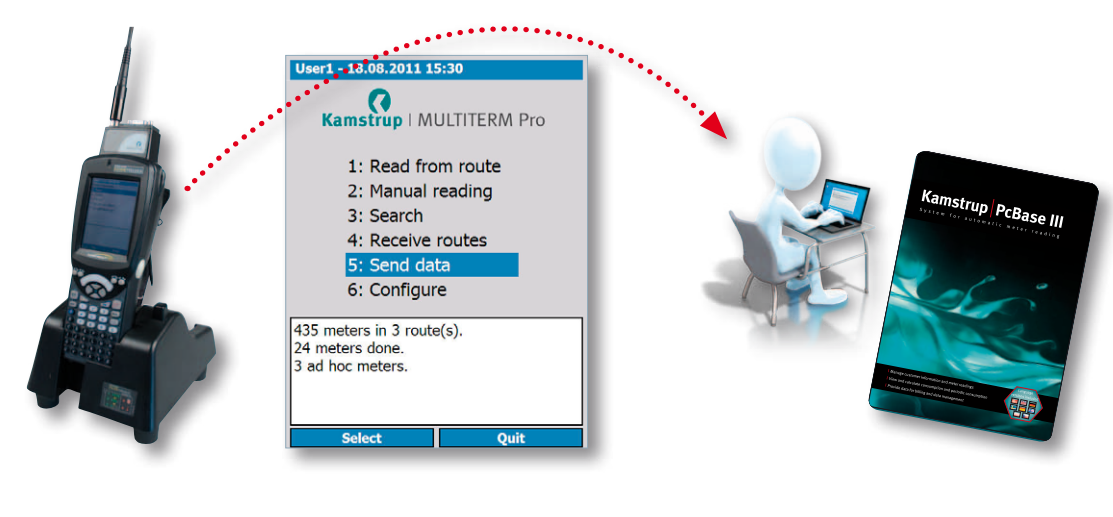

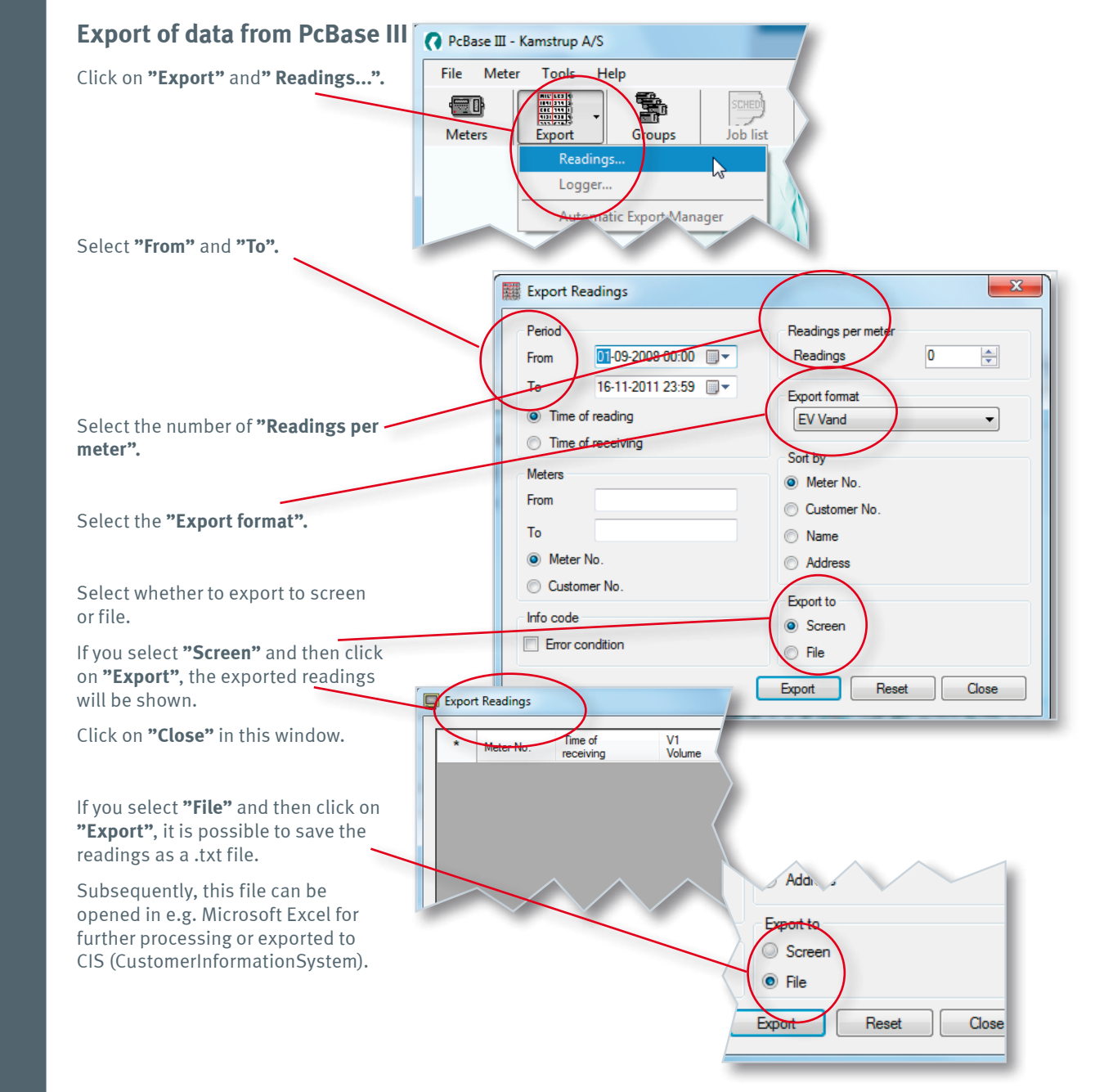

2